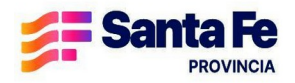

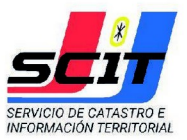

## INSTRUCTIVO PARA PROFESIONALES M.M.O. Y TÉCNICOS

## GENERACIÓN DE USUARIO PARA ACCEDER A LOS SERVICIOS WEB INTERACTIVOS – SCIT.

Para acceder deberá generar un usuario en la web de SIGIT- "Sistema de Integración y Gestión de Información Territorial", para poder acceder posteriormente desde la web de ARCA/ex AFIP.

### A - Solicitud de usuario en sitio web de SIGIT

Para solicitar un usuario en SIGIT, deberá acceder al sitio web <u>https://www.santafe.gob.ar/sigit/</u>. Se presentará la siguiente pantalla:

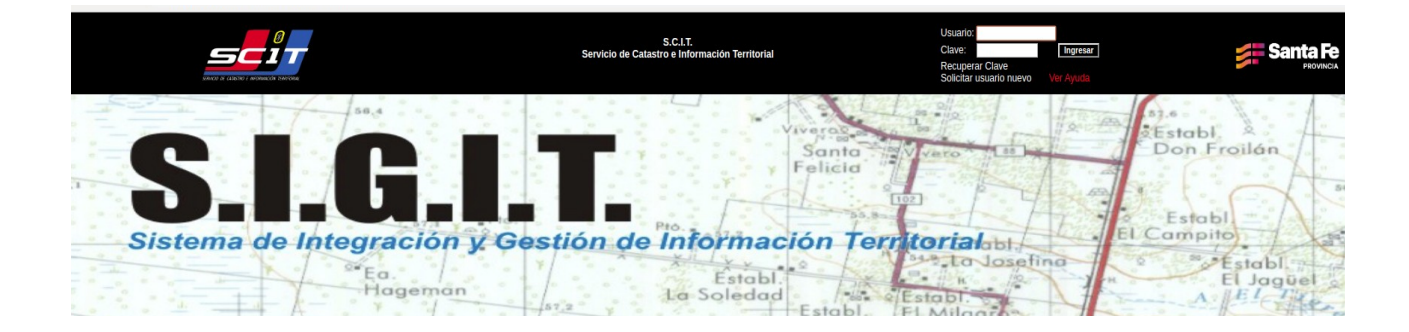

A continuación deberá presionar el enlace "Solicitar usuario nuevo" en la pantalla principal, para luego generar una solicitud de usuario nuevo o reimprimir una solicitud previa.

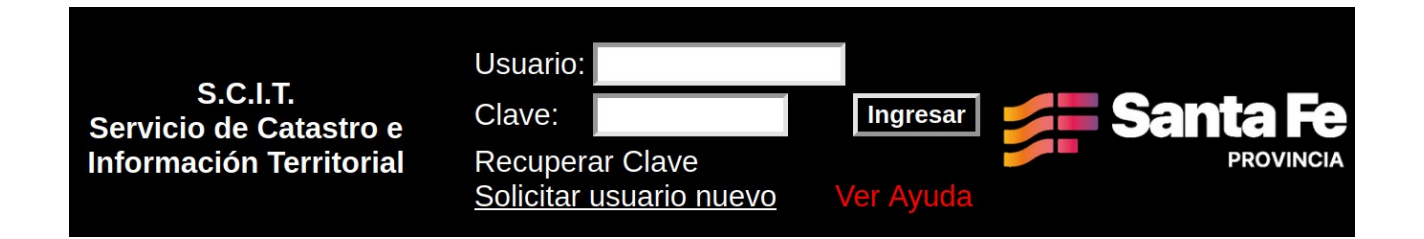

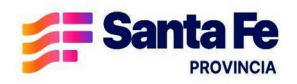

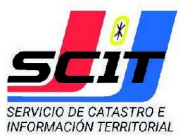

#### 1 - Solicitar un nuevo usuario:

Seleccionar el convenio **"Colegio de Maestros Mayores de Obras y Técnicos "** y luego presionar "Confirmar" para acceder al formulario.

|            | Solicitud de Usuario para SIGIT                   |
|------------|---------------------------------------------------|
| *Convenio: | Seleccione el Convenio para el nuevo Usuario      |
|            | Confirmar                                         |
|            | REIMPRESION de alta de usuarios - haga click aqui |

Una vez seleccionado el convenio se le presentara la siguiente pantalla, donde deberá seleccionar el tipo de usuario *"Profesional / Usuario Organismo Externo"* 

| Seleccione el tipo de usuario                                        |  |
|----------------------------------------------------------------------|--|
| Profesional / Usuario Organismo  Externo  Administrador de Organismo |  |
| Confirmar Cancelar                                                   |  |

A continuación se le presentará el formulario correspondiente al tipo de usuario seleccionado.

Los profesionales / usuarios de organismos externos deberán completar el siguiente formulario:

| COLORIZA E ANDREACCH DIMITIONE |                              | Solicitar usuano nuevo Ver Ayuda                                                                             |  |
|--------------------------------|------------------------------|----------------------------------------------------------------------------------------------------|--|
|                                |                              | Solicitud de Usuario para SIGIT                                                                              |  |
|                                |                              | Complete los campos con la informacion del usuario a registrar<br>Los campos marcados con * son obligatorios |  |
|                                | *Convenio:                   | Colegio de Ciencias Economicas v                                                                             |  |
|                                | *Apellido:                   |                                                                                                    |  |
|                                | *Nombre:                     |                                                                                                    |  |
|                                | *Tipo y Nro de<br>Documento: | DNI v Seleccione el tipo de DNI e ingrese su Nro aqui                                                        |  |
|                                | *CUIT:                       | Ingrese su cuit SIN GUIONES                                                                                  |  |
|                                | *Matricula:                  |                                                                                                    |  |
|                                | *E-mail:                     |                                                                                                    |  |
|                                | *Reingrese E-mail:           |                                                                                                    |  |
|                                | Telefono:                    | Cod. Area • Nro. Tel                                                                                         |  |
|                                | Código Postal:               |                                                                                                    |  |
|                                | *Situación de Revista:       | Colegio de profesionales // Organismo Externo v                                                              |  |
|                                | *Localidad:                  | · · · · · · · · · · · · · · · · · · ·                                                                        |  |
|                                |                              | * Acepta las condiciones de confidencialidad                                                                 |  |
|                                |                              | Confirmar                                                                                                    |  |

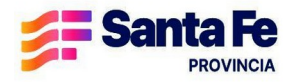

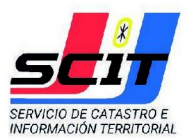

- Los campos indicados con \* (asterisco) son obligatorios.
- El CUIT deberá introducirse sin guiones.
- Si se registra otro usuario con el mismo DNI, el sistema le informará.
- La dirección de correo electrónico deberá ser válida para poder enviar información confidencial al usuario. En ambos campos debe ingresarse la misma dirección para confirmar. El sistema permite registrar una dirección de correo ya registrada solo cuando este registrando a la misma persona, corroborando con el DNI.
- La localidad debe corresponder a la regional del Organismo.

Una vez cargado todos los datos, debe tildar la casilla de verificación "Acepta condiciones de confidencialidad".

| *Situación de Revista: | Colegio de profesionales // Organismo Externo |
|------------------------|-----------------------------------------------|
| *Localidad:            |                                               |
|                        | * Acepta las condiciones de confidencialidad  |
|                        | Confirmar                                     |
|                        |                                               |

# Para finalizar deberá presionar "Confirmar".

Se presentará la siguiente pantalla para verificar los datos ingresados, y confirmar o modificar los mismos.

| Apellido: Pérez             | Nombre: Juan                 | Convenio: Caja de Prev. Social Prof. de la Ing. 2da |
|-----------------------------|------------------------------|-----------------------------------------------------|
|                             |                              | Circ.                                               |
| T. Doc (1-LE/2-LC/3-DNI): 3 | Nro de documento:33502542    | Cuit: 20335025424                                   |
| Email: jperez@gmail.com     | Matricula: 0                 |                                                     |
| Telefono: 342-444444        | Localidad: (1011) Santa Fe   | Codigo postal: 3000                                 |
|                             | Confirmar Datos Modificar Da | tos                                                 |

Una vez presentado, debe aparecer el mensaje de confirmación: "Usuario registrado con éxito"

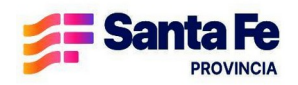

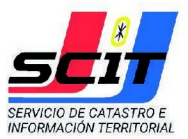

## 2 - Reimprimir solicitud de usuario:

Seleccionar "*REIMPRESIÓN de alta de usuarios*" para volver a imprimir las planillas de un usuario registrado previamente.

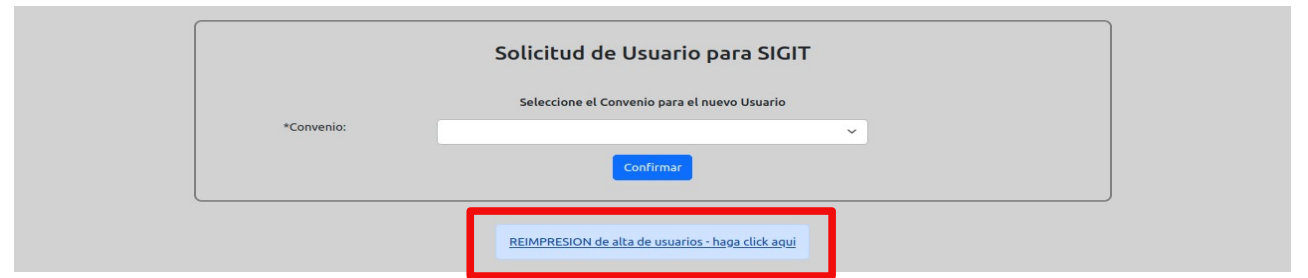

Esta opción le permite reimprimir el formulario de usuario ingresado y/o verificar la correcta presentación del mismo.

Debe completar el número de DNI del usuario y seleccionar *"Reimprimir usuario"* para ver el/los formularios.

| Reimprimir solicitud de alta de Usuario                 |
|---------------------------------------------------------|
| Ingrese nro de DNI:<br>Nro de DNI<br>Reimprimir Usuario |

# B - Adhesión de Servicios del SCIT desde sitio web de ARCA

Se deberá acceder al sitio web de AFIP: <u>https://www.afip.gob.ar</u>, con **Clave Fiscal Nivel 3** y adherir los Servicios del S.C.I.T.

La adhesión de servicios se hace <u>por única vez</u> a través de la opción **"Administrador de Relaciones de Clave Fiscal"** 

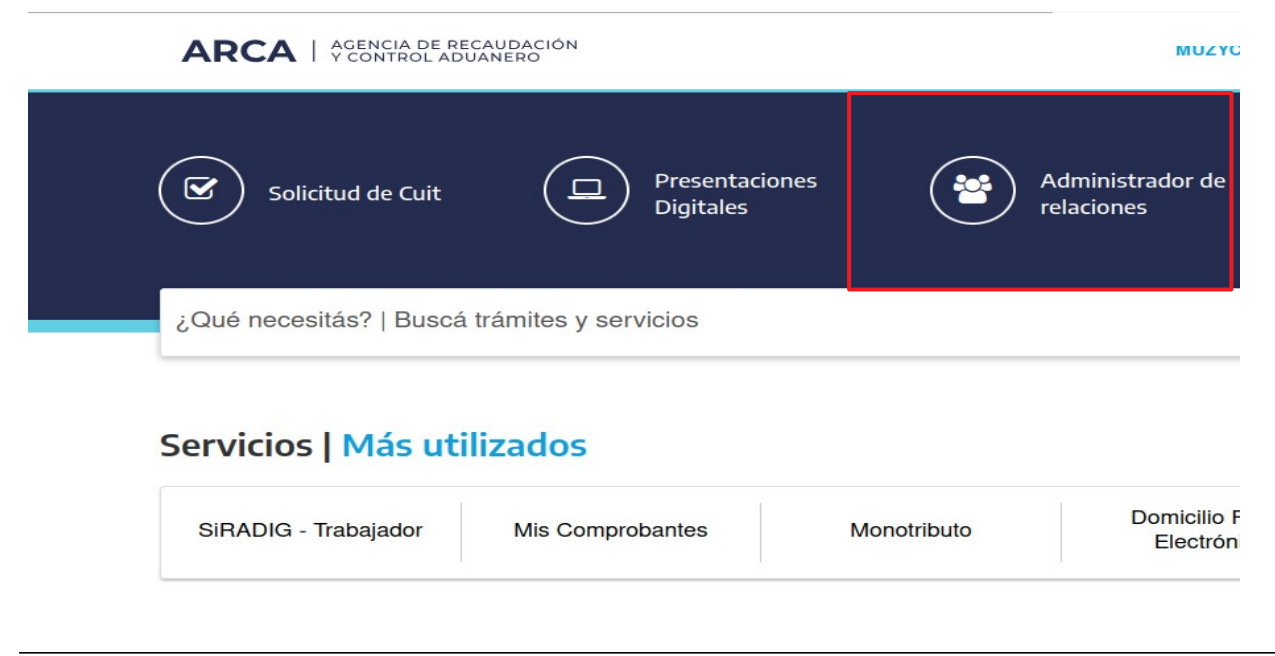

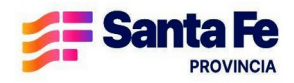

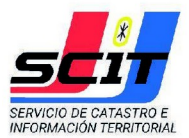

Seleccionada la opción, presentará la siguiente pantalla:

| dministrador de Relaciones |                                                                                                    |                  |  |  |  |
|----------------------------|----------------------------------------------------------------------------------------------------|------------------|--|--|--|
| S                          | ervicio Administrador de Relaciones                                                                                                    |                  |  |  |  |
| Est<br>rep<br>fac          | Este servicio le permite gestionar (incorporar y revocar) autorizaciones para operar servicios en nombre suyo o de la persona que<br>represente. Las operaciones generan formularios oficiales AFIP. Los mismos se abren en ventanas emergentes para cu mayor<br>facilidad en la operación. Por favor tenga en cuenta esto a la hora de configurar su navegador. |                  |  |  |  |
| -                          | Utilizando el botón "Adherir Servicio" podrà asociar un servicio a su Clave Fiscal. Esta es una<br>nueva opción más simple y rápida de utilizar. Tenga en cuenta que el mismo no es válido para<br>habilitar un servicio en representación de otra persona.                                                                                                    | ADHERIR SERVICIO |  |  |  |
| - 1                        | Utilizando el botón "Nueva Relación" podrá generar nuevas autorizaciones para utilizar servicios.<br>Las autorizaciones podrán ser para Ud. mismo o bien para autorizar a otras personas para<br>acceder a algún servicio en su nombre.                                                                                                    | Nueva Relación   |  |  |  |
| -                          | Utilizando el botón " <b>Consultar</b> " podrá buscar las distintas relaciones existentes para su persona,<br>discriminados por Representantes (Personas que lo representan a Ud.) y Representados<br>(Personas que Ud. representa).                                                                                                    | CONSULTAR        |  |  |  |

Presionar el botón "Adherir Servicio", y presentará la siguiente Pantalla:

| Administrador de Relaciones                         |  |
|-----------------------------------------------------|--|
| Bienvenido Usuario<br>Actuando en representación de |  |
|                                                     |  |
| ANAC Administración Nacional<br>ce Aviación Civil   |  |
| ANSES                                               |  |
| Adm. Prov. de Impuestos<br>Provincia de Santa Fe    |  |
| Atministración Tributaria<br>Mendoza                |  |
| ATER                                                |  |

Luego, seleccionar de la lista **"API - Adm. Prov. de Impuestos"** y luego **"Servicios Interactivos"**, y se listarán todos los servicios de API y del SCIT. De todos los servicios deberán seleccionar los servicios correspondientes:

- SCIT Santa Fe Consulta de datos Catastrales Profesionales (1) Visualización de datos catastrales.
- SCIT Santa Fe Pre Certificado Catastral (2)
  Obtener la información consolidada de una parcela. No válido para trámites de disposición relacionados a derechos reales.
- SCIT Santa Fe Formulario de Actualización de Construcciones (3) Presentación web del Formulario de Actualización de Construcciones.

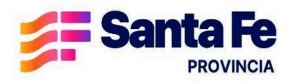

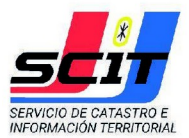

### Seleccionar el servicio y visualizará la siguiente pantalla

| Administrador de F | Relaciones                         |                                                                                     |        |  |
|--------------------|------------------------------------|-------------------------------------------------------------------------------------|--------|--|
| 2                  | Bienvenido Usua<br>Actuando en rep | rio JUAN PEREZ [99-9999999-9]<br>resentación de JUAN PEREZ [99-9999999-9]           |        |  |
|                    |                                    | Incorporar nueva Relación                                                           |        |  |
| Autorizar          | orizante (Dador)                   | JUAN PEREZ [99-9999999-9]                                                           |        |  |
| Repr               | resentado                          | JUAN PEREZ [99-9999999-9]                                                           |        |  |
| Servi              | vicio                              | SCIT - Santa Fe - Pre Certificado Catastral (Nivel de seguridad mínimo requerido 3) | BUSCAR |  |
| Repr               | resentante                         | JUAN PEREZ [Clave Fiscal Nivel 3]                                                   | BUSCAR |  |

Presionar el botón **"Confirmar"**. Visualizará un formulario con toda la información ingresada. A partir de este momento se encuentra habilitado para el Servicio seleccionado.

#### Cerrar todas las pantallas.

Una vez que haya confirmado la solicitud de usuario, deberá comunicarse con el correspondiente colegio para la habilitación del mismo.